## **Click VIEW FACILITY DETAILS**

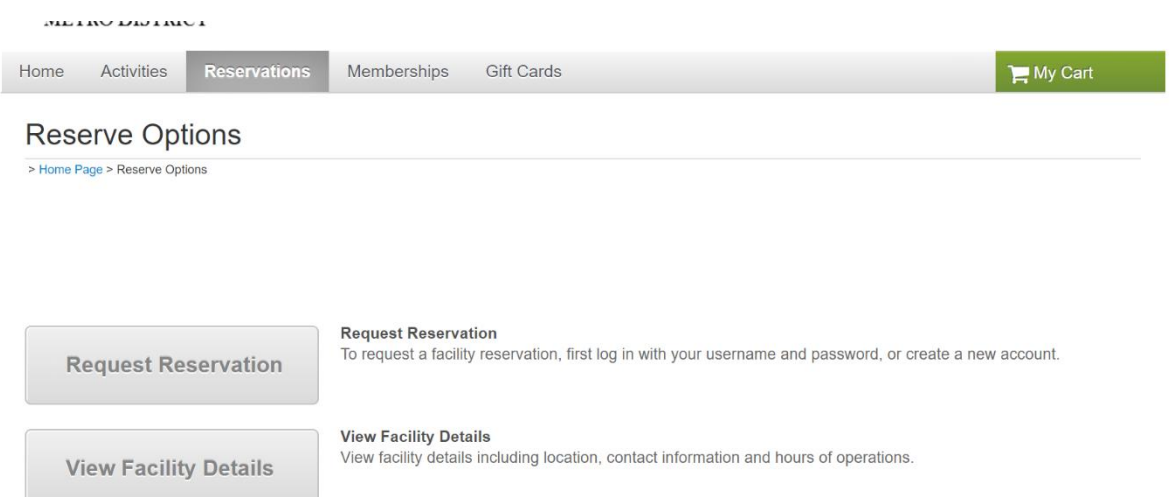

# Click VIEW AVAILABILITY next to the facility you want to check

| Facility Search                   |                             |                          |                               | Facilities               |
|-----------------------------------|-----------------------------|--------------------------|-------------------------------|--------------------------|
| > Home Page > Facility Search     |                             |                          |                               |                          |
| Search for Facilities by Keywords | × Search                    | View As: Facility List F | Facility Type List Google Map | Sort By: Facility Type V |
| Filter By:                        | Displaying: 1-7 of 7        |                          |                               |                          |
| Location:                         | Facility Type               | Location                 | View Availability             |                          |
| All<br>Facility Type: •<br>All    | Court                       | Ranch House              | view availability             |                          |
| Amenity  Clear Filters            | Court                       | Bradford Poo             | I/Park view availability      |                          |
|                                   | Court                       | Community C              | enter view availability       |                          |
|                                   | Multi Purpose Facility      | Ranch House              | view availability             |                          |
|                                   | Multi Purpose Facility      | Dakota Lodge             | view availability             |                          |
|                                   | Picnic Shelter              | Bradford Poo             | l/Park view availability      |                          |
|                                   | Picnic Shelter              | Community P              | ark view availability         |                          |
|                                   | Page 1 of 1 < Prev 1 Next > |                          |                               | 20 V results per page    |

# Then, click VIEW AVAILABLE TIMES on the date you want to view. This will show you the available times for that court.

| Home Page > Facility     | Search > Community Center > | Facility Type: Court > Facility | Reservation Times |                            |                            |                            |
|--------------------------|-----------------------------|---------------------------------|-------------------|----------------------------|----------------------------|----------------------------|
| lity Type:               | Court                       | ·, · ,,,                        |                   |                            |                            | <b>A C</b>                 |
| ter:                     | Community Center            |                                 |                   |                            |                            |                            |
| <b>Today</b> Ju          | ne 2020 >                   |                                 |                   |                            |                            |                            |
| Sun                      | Mon                         | Tue                             | Wed               | Thu                        | Fri                        | Sat                        |
| 31                       | 1                           | 2                               | 3                 | 4                          | 5                          | 6                          |
| 7                        | 8                           | 9                               | 10                | 11                         | 12                         | 13                         |
| 14                       | 15                          | 16                              | 17                | 18                         | 19                         | 20                         |
| 21                       | 22                          | 23                              | 24                | 25<br>View Available Times | 26<br>View Available Times | 27<br>View Available Times |
| 28<br>ew Available Times | 29<br>Not Available         | 30<br>Not Available             | 1                 | 2                          | 3                          | 4                          |

Back to View Facilities

### From the main page and after you have logged in, go to My Account.

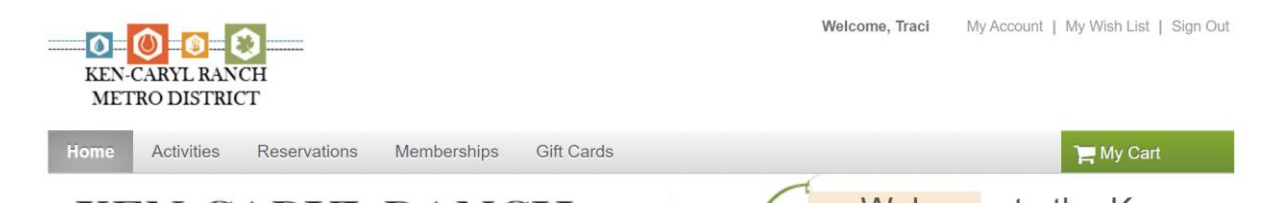

## Under ACCOUNT ACTIVITY, click HISTORICAL TRANSACTION LIST.

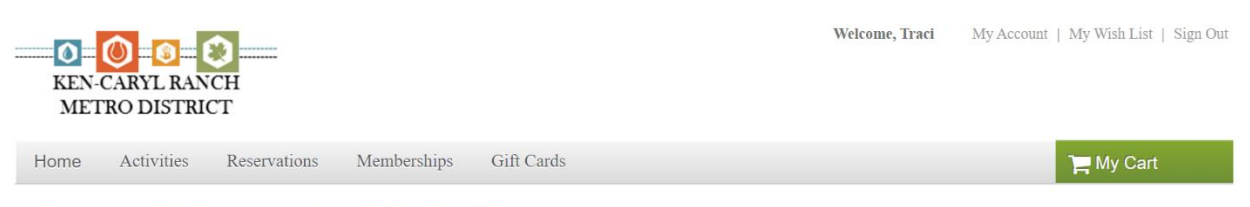

## **Account Options for Traci Wieland**

#### • Account Activity

- Family Member's Schedule
- Manage Wish List
- Account Deposits List
- List Account Credits
- Historical Transaction List
- Your Gift Cards List
- Tax Receipts
- List Saved Credit Cards

#### • Online Services

- · Register for Activities
- Make Reservations
- · Purchase or Renew Memberships
- View Your Shopping Cart
- View Gift Cards
- Logoff

# • Account Settings

- Change Your Password
- Change Account Address or Personal Information
- Change Information about Family/Friends
- Payment Details

#### · Pay on Account

- List of Account Payments
- View Account Payment Details · Change Auto-Charge Payments

# From here, you can click on the receipt number to find your receipt with reservation information.

# **Prior Transactions**

| <b>v</b> Search Criteria |                                  |             |                      |         |               |                         |  |  |
|--------------------------|----------------------------------|-------------|----------------------|---------|---------------|-------------------------|--|--|
| Traci Wieland and F      | amily as of Jun 25, 2020 6:36 AM |             |                      |         |               |                         |  |  |
| Reservations             | <b>✓</b> Reg                     | istrations  | Payments             |         |               |                         |  |  |
|                          |                                  |             |                      |         |               | Select all Deselect all |  |  |
| Begin Date               |                                  |             | End Date             |         |               |                         |  |  |
|                          |                                  |             |                      |         |               | Search                  |  |  |
| Tuansaction              | Description                      | Dessint     | Data                 | Time    | Customer      | Actions                 |  |  |
| Reservation              | Tennis practice #3006            | 3001/38 001 | Date<br>Jun 24, 2020 | 8:43 PM | Traci Wieland | ACHOIIS                 |  |  |
| Permit                   | Created Permits #3006            | 3001438.001 | Jun 24, 2020         | 8.43 PM | Traci Wieland |                         |  |  |
| Reservation              | Tennis practice #3003            | 3001431.001 | Jun 24, 2020         | 7.19 PM | Traci Wieland |                         |  |  |
| Permit                   | Created Permits #3003            | 3001432.001 | Jun 24, 2020         | 7:19 PM | Traci Wieland |                         |  |  |

# **Receipt Detail**

Printer Friendly Version

#### Internet Site - KEN-CARYL RANCH METROPOLITAN DISTR 7676 S Continental Divide Road Littleton, CO 80127 Phone:(303) 979-1876 Fax:--

Email:--

Permit Charges Summary Number: 3001431.001

Prepared By: Trainer User

Jun 24, 2020 7:19 PM

| <b>Transactions</b>                                                                                             |                                                                                                    |             |                    |      |     |          |        |  |
|----------------------------------------------------------------------------------------------------|----------------------------------------------------------------------------------------------------|-------------|--------------------|------|-----|----------|--------|--|
| Customer                                                                                                    | Description                                                                                           | Charge Item | Charge Description | Unit | Qty | Unit Fee | Charge |  |
| Traci Wieland<br>10877 W Progress<br>Place<br>Littleton, CO<br>80127<br>Home phone:<br>(970) 216-9411<br>Email: | Tennis<br>practice<br>#3003<br><b>Reservation</b><br>Location:<br>Court 1 -<br>Outdoor -<br>Lighte at |             |                    |      | 41  | Omeree   | Cumge  |  |
| tracia14@msn.com                                                                                                | Cmty Ctr<br>Permit #<br>3003                                                                          |             |                    |      |     |          |        |  |

Parks & Recreation ... The Benefits Are Endless

We Look Forward To Seeing You Soon!